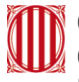

# Guia de configuració Samsung

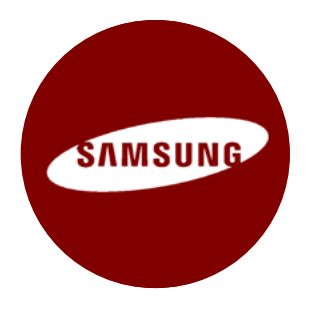

# Índex

- 1. Introducció
- 2. Configuracions
  - 2.1. Creació d'un compte Google
  - 2.2. Configuració de l'idioma
  - 2.3. Configuració del teclat
  - 2.4. Configuració de la data i hora
  - 2.5. Configuració d'una contrasenya de desbloqueig
  - 2.6. Configuració d'una xarxa Wi-Fi
  - 2.7. Compartició de la connexió de dades del mòbil
  - 2.8. Configuració del correu electrònic corporatiu (eCorreu Gencat)
  - 2.9. Desvinculació del compte Google del terminal
  - 2.10. Restabliment de fàbrica del terminal
- 3. Servei de telefonia mòbil

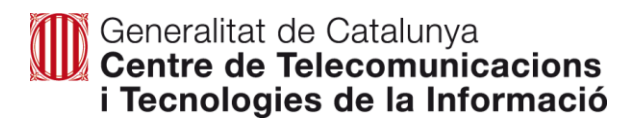

# 1. Introducció

Aquest document és una guia ràpida d'ajuda a la configuració de dispositius amb el sistema operatiu Android, concretament Samsung.

Les **captures de pantalla** que apareixen en aquest manual s'han realitzat amb un Samsung Galaxy S10 i per tant, és possible que en el vostre terminal o tauleta tàctil la ubicació de les opcions de configuració variïn lleugerament.

El document s'ha creat amb l'objectiu de facilitar el desplegament del nou contracte de terminal mòbil i és vàlid per a la configuració de dispositius Android amb versions de **software posteriors a la 9.0**.

Per verificar la versió de software del vostre dispositiu:

1 Desplaci el dit de **baix a dalt**.

2 Dirigeixis a l'aplicació d'Ajustament.

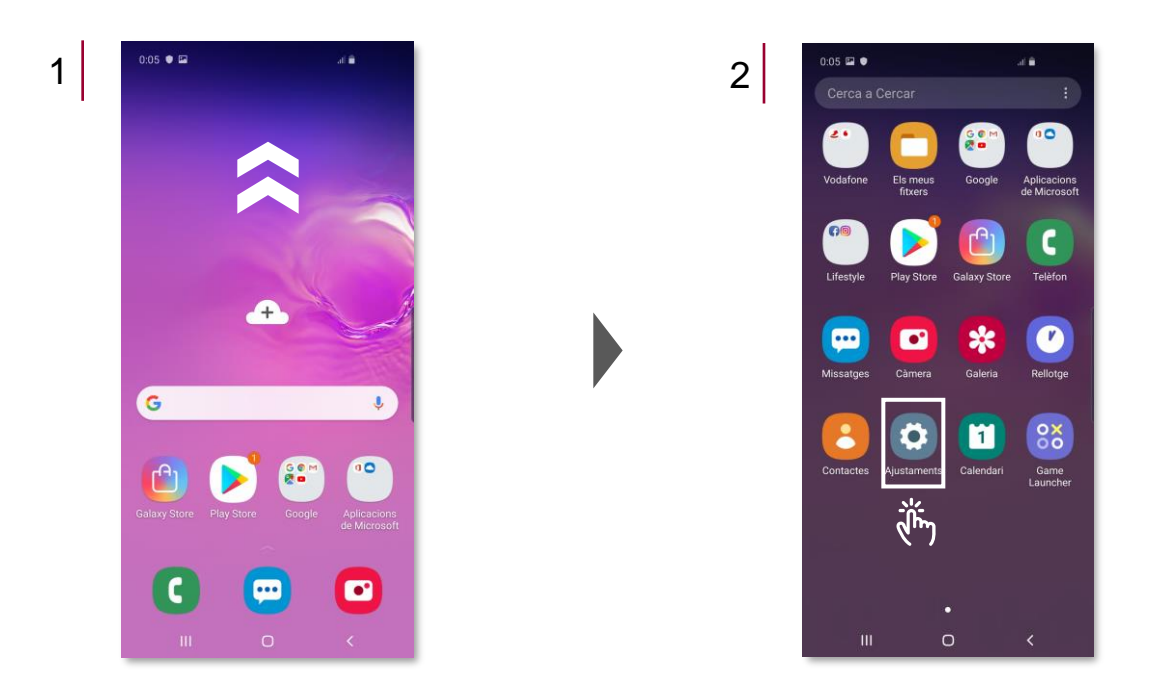

Per visualitzar completament les captures de pantalla es recomana fer ús de l'eina de zoom.

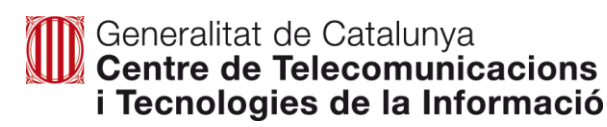

- 3 Seleccioni Sobre el telèfon.
- 4 Premi Informació de software.
- 5 Miri el paràmetre Versió d'Android.

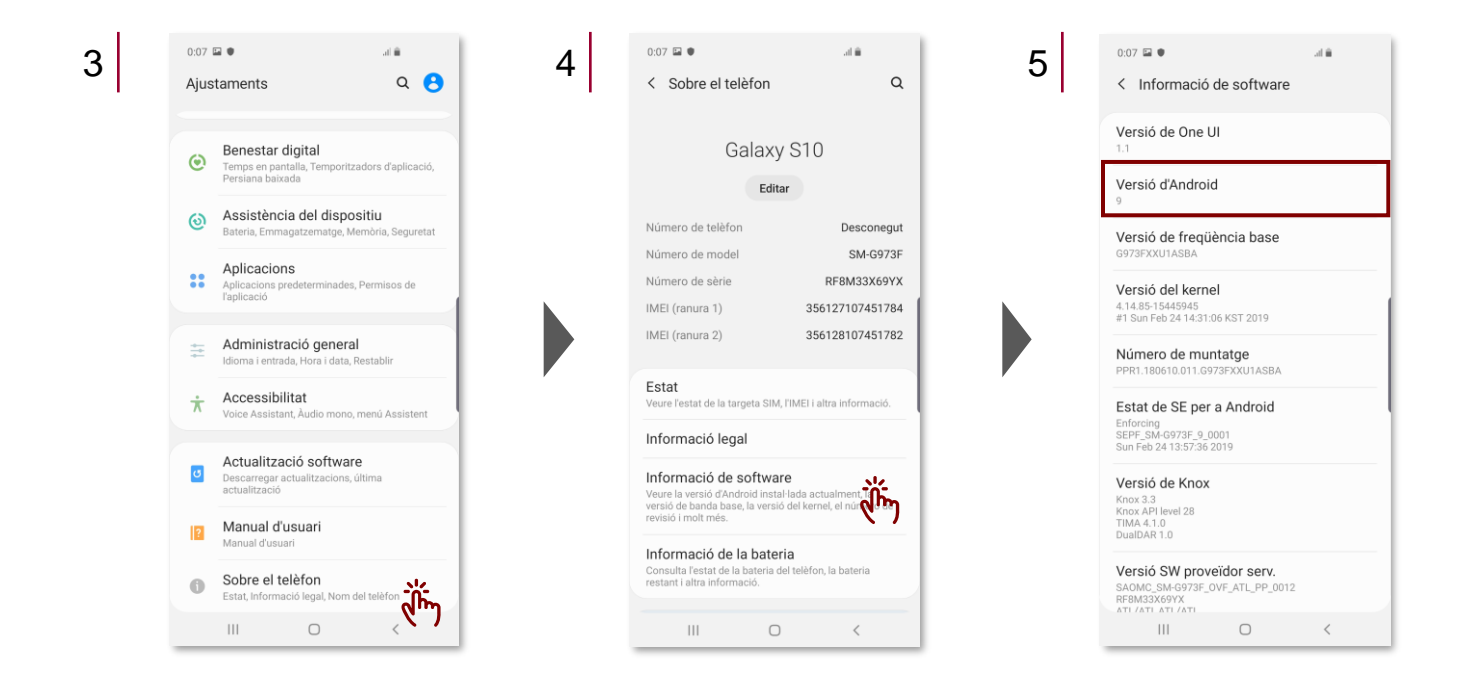

ļ

Cada dispositiu Android requereix d'un **compte de Google** per a poder adquirir música i/o aplicacions des del **Play Store**. El detall de com crear un compte Google està detallat a l'apartat 2.1.

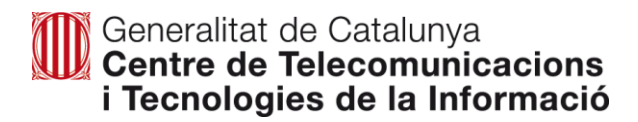

# 2. Configuracions

Totes les opcions de configuració es troben ubicades en l'aplicació d'**Ajustaments**. Per accedir a Ajustament des de la pantalla inicial cal **desplaçar el dit de baix a dalt.** 

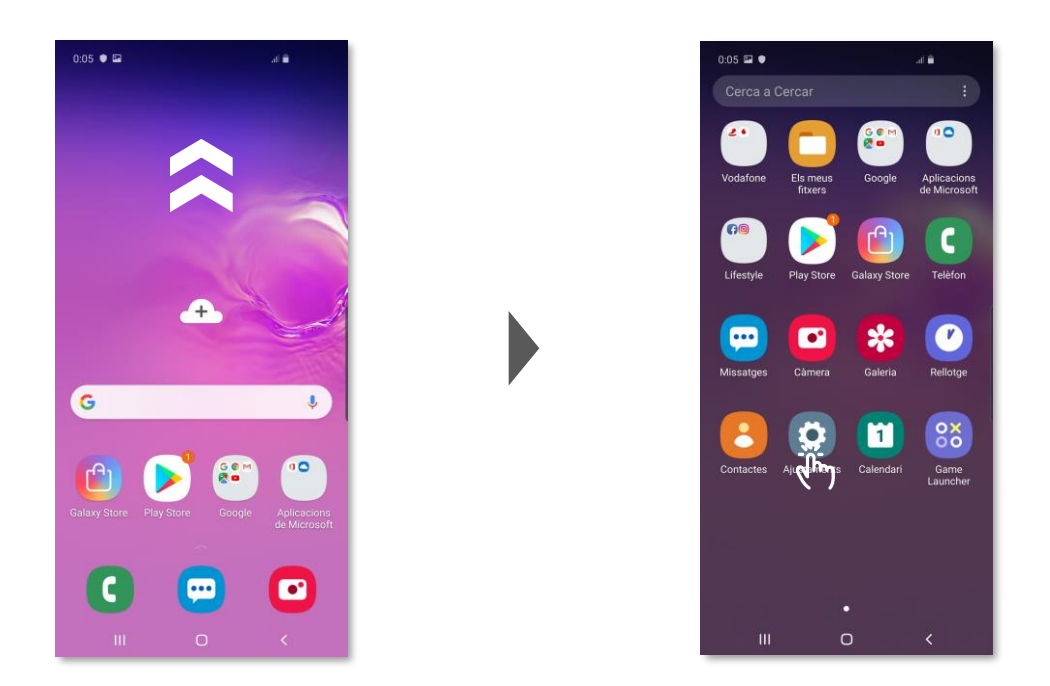

2.1. Creació d'un compte Google

#### A) Creació d'un Compte Google a partir del terminal:

1 Dirigeixis a l'aplicació d'Ajustament i seleccioni l'opció Comptes i còpia de seguretat.

## 2 Seleccioni Comptes.

| 13:3<br>Aju | staments Q                                                                                   | 2 <sup>13.35</sup> ■ ≁<br>< Comp                          | • ··· ¥#                                                                                              |
|-------------|----------------------------------------------------------------------------------------------|-----------------------------------------------------------|----------------------------------------------------------------------------------------------------|
| ((:-        | Connexions<br>Wi-Fi, Bluetooth, Ús de dades, Mode Avió                                       | Comptes                                                   | สั่                                                                                                   |
| 40          | Sons i vibració                                                                              | Còpia seg                                                 | juret i restablim                                                                                     |
|             | Notificacions                                                                                | Samsung<br>Faci una còpi<br>dades.                        | Cloud<br>a de seguretat del telèfon i sind                                                            |
| *           | Bioquejar, conceair, prioritzar Pantalla Brillantor, Filtre de Ilum blava, Pantalla d'inici  | Smart Sw<br>Transfereic o<br>linaiges.com<br>USB o transf | itch<br>ontingut del dispositiu antic, ini<br>lactes i missatges. Pots utilitza<br>rír-lo sense fils. |
| ¥           | Fons de pantalla i temes<br>Fons de pantalla, Temes, Icones                                  | Està busc                                                 | ant alguna cosa més?                                                                                  |
|             | Bloquejar pantalla<br>Tipus de bloqueig de pantalla, Always On<br>Display, Estil de rellotge | Ubicació                                                  |                                                                                                    |
|             | Dades biomètriques i seguretat<br>Reconeixement facial, Empremtes,<br>Confidencialitat       |                                                           |                                                                                                    |
| ۶           | Comptes i còpia de seguretat<br>Samsung Cloud, Smart Switch                                  |                                                           |                                                                                                    |
|             |                                                                                              |                                                           | 0                                                                                                    |

- 3 Premi Afegir un compte.
- 4 Seleccioni Google.

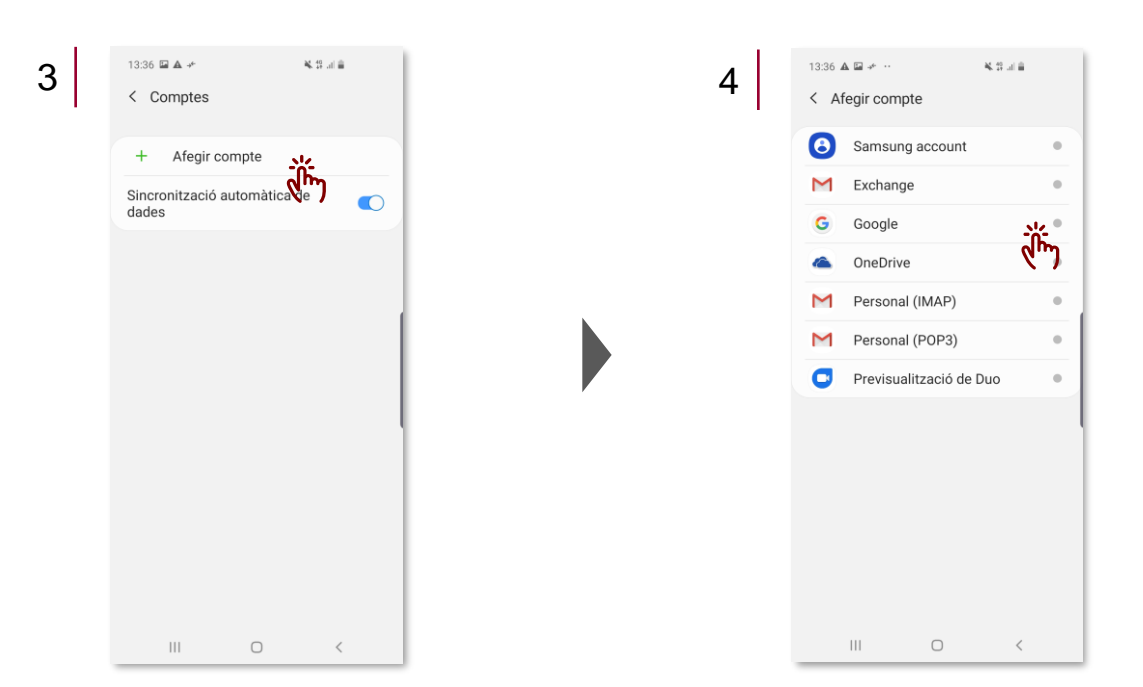

## 5 Premi Crea un compte.

6 Seleccioni si el compte és per a vostè o per a un familiar.

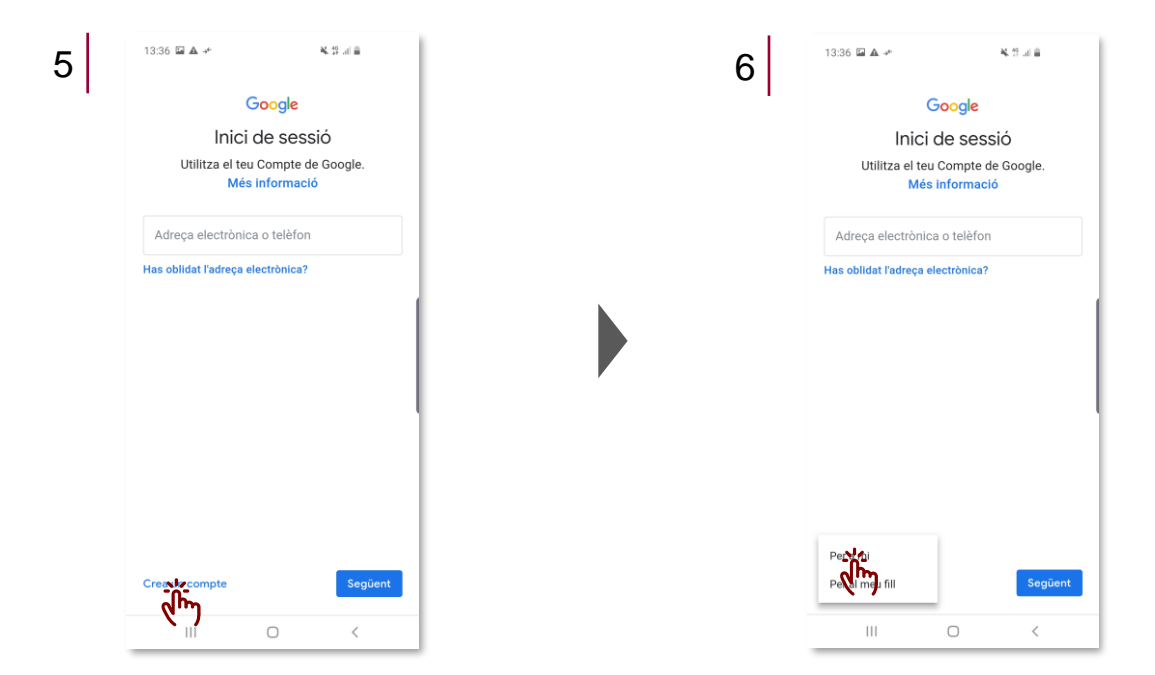

- 7 Introdueixi el seu Nom i Cognoms.
- 8 Introdueixi la seva data de naixement i sexe.

| 13:36 🖾 🛦 🔸 🔌 👯                               | al B    | 8 | 13:36 🖬 🛦 🥓                       | 8.0.00                              |
|-----------------------------------------------|---------|---|-----------------------------------|-------------------------------------|
| Google                                        |         | I | Go                                | ogle                                |
| Crea un compte de Ge<br>Introdueix el teu nom | bogle   |   | Informac<br>Introdueix la data de | ció bàsica<br>e naixement i el sexe |
| Cognoms                                       |         |   | Dia Mes<br>Sexe                   | ▼ Any                               |
| () I 🛛 🐨 🔤 👙                                  | Sector  |   |                                   |                                     |
| 1 2 3 4 5 6 7 8                               | 3 9 0   |   |                                   |                                     |
| Q W E R T Y U                                 | I O P   |   |                                   |                                     |
| A S D F G H J                                 | K L     |   |                                   |                                     |
| T Z X C V B N                                 | M ඟ     |   |                                   |                                     |
| !#1 , English (UK)                            | Següent |   |                                   | Seale                               |
|                                               | ×       |   |                                   | , <b>v</b>                          |

- 9 Triï la seva adreça de Gmail entre les suggerides o creí la seva pròpia.
- 10 Creí una contrasenya segura amb una combinació de lletres, nombres i símbols.

| 9 | 13:37 🖬 🛦 🤟                                       | K 9 al≊                                                |   |  | 10 | 13:3  | □ ▲ ≁                         |                       |                           |                          | * 1              | 4                     |                  |
|---|---------------------------------------------------|--------------------------------------------------------|---|--|----|-------|-------------------------------|-----------------------|---------------------------|--------------------------|------------------|-----------------------|------------------|
|   |                                                   | gic                                                    |   |  |    |       |                               |                       | Goo                       | gle                      |                  |                       |                  |
|   | Tria la teva adr<br>Tria una adreça de Gr<br>pròp | eça de Gmail<br>nail o crea'n una de<br><sup>jia</sup> |   |  |    | Cr    | rea un<br>Crea una<br>ombinac | ia C<br>cont<br>ió de | ontr<br>trasen<br>lletres | aser<br>/a seg<br>;, núm | ura ai<br>eros i | segi<br>mb un<br>símb | Jra<br>1a<br>ols |
|   | O `````}@gmai                                     | il.com                                                 |   |  |    | [ Cor | trasenya -                    |                       |                           |                          |                  |                       | R                |
|   | O @gmail.c                                        | om                                                     |   |  |    |       |                               |                       |                           |                          |                  |                       | 1                |
|   | <ul> <li>Crea la teva pròpia ad</li> </ul>        | reça de Gmail                                          |   |  |    | Co    | nfirma                        |                       |                           |                          |                  |                       |                  |
|   |                                                   |                                                        | 1 |  |    |       |                               |                       |                           |                          |                  | Seg                   | <u>ka</u>        |
|   |                                                   |                                                        | L |  |    |       |                               |                       |                           |                          |                  | R                     | <b>"</b> ")∗     |
|   |                                                   |                                                        |   |  |    | 1     | 2 3                           | 4                     | 5                         | 6                        | 7                | 8 9                   | , 0              |
|   |                                                   |                                                        |   |  |    | q     | w e                           | r                     | t                         | у                        | u                | i                     | o p              |
|   |                                                   |                                                        |   |  |    | а     | s                             | d                     | f g                       | h                        | j                | k                     | 1                |
|   |                                                   |                                                        |   |  |    | +     | z                             | x                     | c v                       | b                        | n                | m                     |                  |
|   |                                                   | Sector                                                 |   |  |    | !#1   | ,                             |                       | English                   | (UK)                     |                  | •                     | Següent          |
|   | III O                                             | , is                                                   |   |  |    |       | Ш                             |                       | C                         | )                        |                  | $\sim$                |                  |

- 11 Afegeixi, en cas que ho desitgi, un número de telèfon. En cas contrari ometi el pas.
- 12 Revisi la informació del compte.

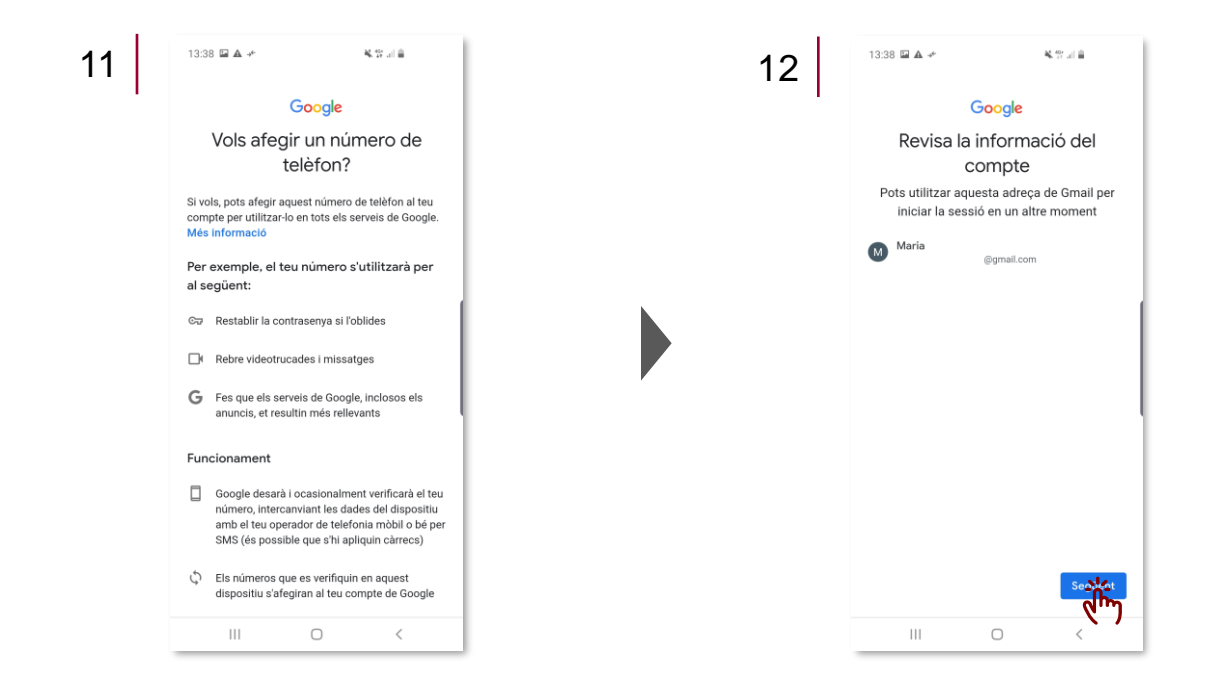

13 Llegeixi i accepti les condicions de privadesa i premi Crea un compte.

## 14 Premi Confirmar.

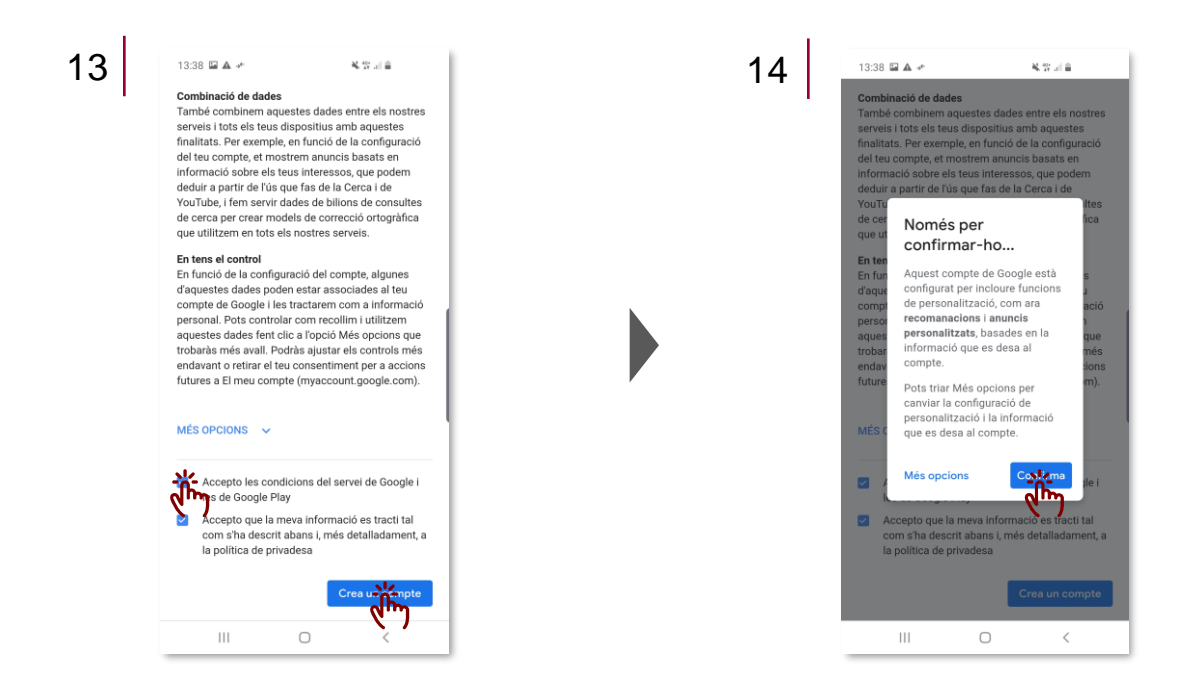

- 15 Llegeixi i accepti els serveis de Google que desitgi.
- 16 Comprovi que ja disposa del compte Google.

15 13:39 🖬 🛦 🥓 8.2010 13:39 🖬 🖈 8 W J B 13:39 🖬 ▲ ↔ 🛛 📽 🖬 👜 @gmail.com Toca per obtenir més informació sobre cada 16 < Comptes servei; per exemple, com pots activar-lo o desactivar-lo més tard. Les dades s'utilitzaran d'acord amb la política de privadesa de @gmail.com G Google. Google Afegir compte +Còpia de seguretat i emmagatzematge Sincronització automàtica de Còpia de seguretat a Google Drive Ð dad Google Drivé Canvia de teléfon o restaura'n les dades fàcilment en qualsevol moment. La còpia de seguretat inclou les aplicacions, les dades d'aplicacions, l'historial de trucades, els contactes, la configuració del dispositiu (inclosos els permissos i les contrasenyes de les xarxes Wi-Fi) i els SMS. **Sh** Les còpies de seguretat es penge a Google i s'encripten amb la contrasenya del teu Compte de Google. Per encriptar algunes dades, també s'utilitzen el PIN, el patró o la contrasenya de bloquei de pantalla del teu dispositiu. Toca Accepta per confirmar la configuració dels serveis de Google que has seleccionat. - dim Ш  $\bigcirc$ Ш 0 <

#### B) Creació d'un Compte Google a partir de la web:

- 1 Accedeixi al **link** següent: <u>https://accounts.google.com/SignUp?lp=1&hl=ca</u>.
- 2 Ompli la informació sol·licitada en el formulari.

| crea er teu corr                                        | ipte de C        | Joogle                |                                          |
|---------------------------------------------------------|------------------|-----------------------|------------------------------------------|
| Nom                                                     | Cognom           | s                     |                                          |
| Introdueix el teu nom                                   | Introduïi        | u els vostres cognoms |                                          |
| Nom d'usuari                                            |                  | @gmail.com            |                                          |
| Trieu una adreça de Gmail<br>tilitza la meva adreça ele | ectrònica actual |                       | 029                                      |
| Contrasenya                                             | Confirma         | Ŕ                     |                                          |
| Introduïu una contrasenya                               |                  |                       | Un compte. I ot Google al teu<br>servei. |

#### 2.2. Configuració de l'idioma

- 1 Dirigeixis a l'aplicació d'Ajustament i seleccioni l'opció d'Administració general.
- 2 Seleccioni Idioma i entrada.

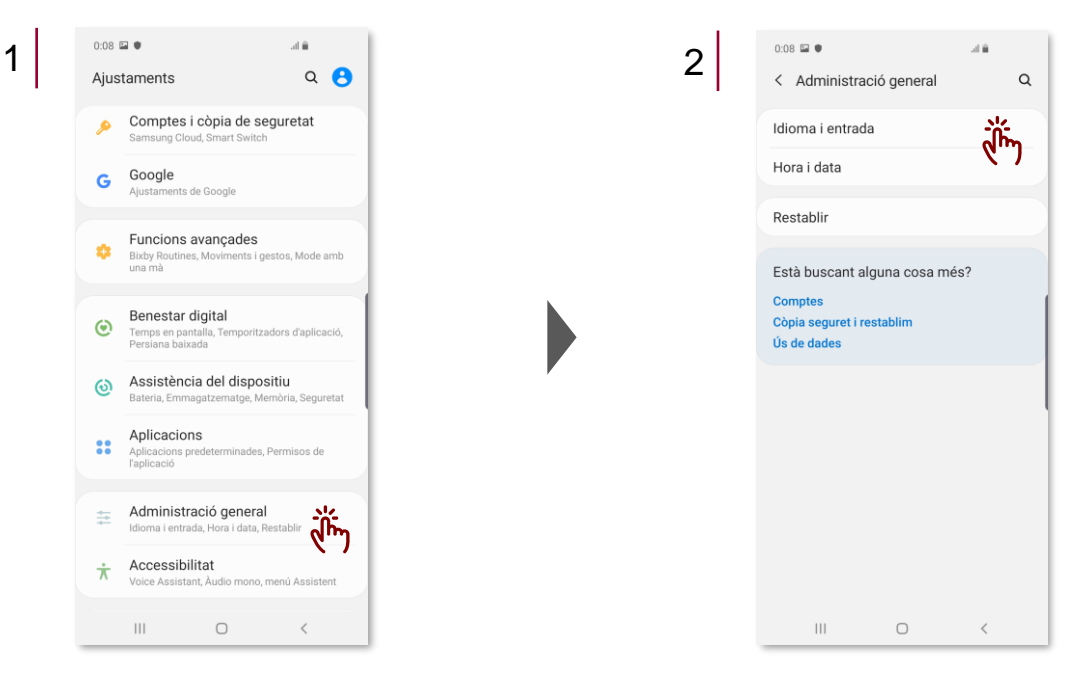

- 3 Premi Idioma.
- 4 Seleccioni el seu idioma de preferència.

| 0:08 🖬 🛡<br>< Idioma i entrada                                                             |            |   | 4 | 13:34 → 🖬 🕈 ·                                                                                | *                                                          |
|--------------------------------------------------------------------------------------------|------------|---|---|----------------------------------------------------------------------------------------------|------------------------------------------------------------|
| ldioma<br>Català (Espanya)                                                                 | din        |   |   | Afegeix els idiomes a<br>primer idioma de la lli<br>predeterminat.<br>Si una aplicació no ac | la llista següen<br>sta s'utilitzarà c<br>dmet aquest idio |
| Teclat predeterminat<br>Teclat Samsung                                                     |            |   |   | s'utilitzarà el següent                                                                      | idioma de la Ili:                                          |
| Teclats                                                                                    |            |   |   | Catala (Espa                                                                                 | iya)                                                       |
| Teclat en pantalla<br>Entrada de veu de Samsung, Escriptura<br>Google, Teclat Samsung      | per veu de |   |   | + Afegir idioma                                                                              | à                                                          |
| Teclat físic<br>No connectat                                                               |            |   |   |                                                                                              |                                                            |
| Mostrar el botó del teclat<br>Mostra a la barra de navegació per a un<br>de teclats ràpid. | n canvi    | • |   |                                                                                              |                                                            |
| Assistència d'entrada                                                                      |            |   |   |                                                                                              |                                                            |
| Servei d'emplenament auton<br>Empl. auto. amb Samsung Pass                                 | nàtic 🏚    |   |   |                                                                                              |                                                            |
| Veu                                                                                        |            |   |   |                                                                                              |                                                            |
| Text a veu                                                                                 |            |   |   |                                                                                              |                                                            |
| Ratolí/trackpad                                                                            |            |   |   |                                                                                              |                                                            |
|                                                                                            |            |   |   |                                                                                              |                                                            |
|                                                                                            | <          |   |   | 111                                                                                          | 0                                                          |

#### 2.3. Configuració del teclat

- 1 Dirigeixis a l'aplicació d'Ajustament i seleccioni l'opció d'Administració general.
- 2 Seleccioni Idioma i entrada.

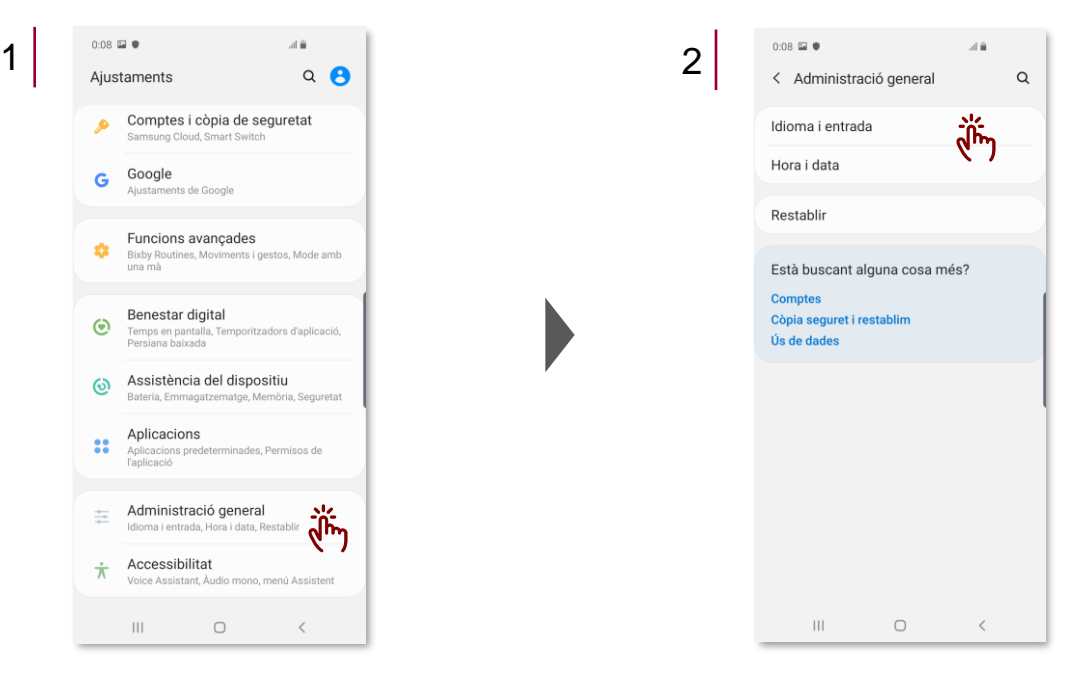

- 3 Premi Teclat en pantalla.
- 4 Seleccioni **Teclat Samsung**.

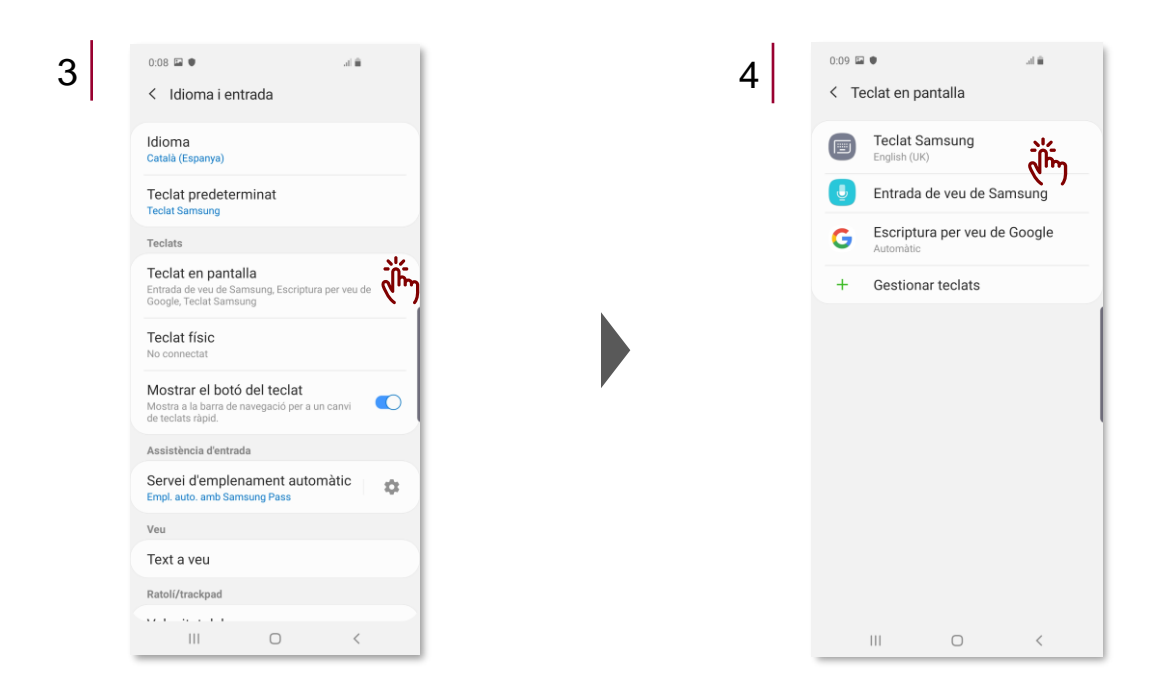

5 Premi Tipus i idiomes.

6 Esculli el teclat desitjat, per defecte està seleccionat el English (UK) - teclat Qwerty.

| 0:09 🖬 ●<br>< Teclat Samsung                                                                                                    | 48                                                     |
|----------------------------------------------------------------------------------------------------|--------------------------------------------------------|
| Tipus i idiomes<br>English (UK)                                                                                                 | مَأَنْس                                                |
| Escriptura avançada<br>Text predictiu, Accessos directes a t<br>Iliscament del teclat                                           | text, Controls                                         |
| Disseny del teclat i comen<br>Barra d'eines del teclat, Ternes del te<br>mida del teclat, Simbols personalitza<br>toc de tecles | i <b>taris</b><br>eclat, Disseny i<br>ats, Resposta de |
| Restablir ajustaments pred                                                                                                    | determ                                                 |
| Sobre Teclat Samsung                                                                                                    |                                                        |
|                                                                                                    |                                                        |
|                                                                                                    |                                                        |
|                                                                                                    |                                                        |
|                                                                                                    |                                                        |
|                                                                                                    |                                                        |
| III O                                                                                                    | <                                                      |

#### 2.4. Configuració de la data i hora

1 Dirigeixis a l'aplicació d'Ajustament i seleccioni l'opció d'Administració general.

- 2 Seleccioni Hora i data.
- 3 Habiliti data i hora automàtiques i seleccioni el format d'hora desitjat.

| 0:07<br>Aju | staments Q S                                                                           | 2 | 0:08 🖬 🛡<br>< Administració ge           | at 🕯 🔍    | 3 | 0:10 🖬 ●<br>< Hora i data                               | al.                               |
|-------------|----------------------------------------------------------------------------------------|---|------------------------------------------|-----------|---|---------------------------------------------------------|-----------------------------------|
| ۲           | Benestar digital<br>Temps en pantalla, Temporitzadors d'aplicació,<br>Dereisen biundra |   | Idioma i entrada<br>Hora i data          | <u></u>   |   | Data i hora auto<br>Utilitza la data i l'hora<br>xarxa. | màtiques<br>que et proporciona la |
| ଭ           | Assistència del dispositiu<br>Bateria, Emmagatzematge, Memòria, Seguretat              |   | Restablir                                | dm)       |   | Utilitzar format                                        | de 24 hores                       |
| ::          | Aplicacions<br>Aplicacions predeterminades, Permisos de<br>l'aplicació                 |   | Està buscant alguna d                    | cosa més? |   |                                                         |                                   |
| ##          | Administració general<br>Idioma i entrada, Hora i data, Restablir                      |   | Còpia seguret i restablir<br>Ús de dades | m         |   |                                                         |                                   |
| *           | Accessibilitat<br>Voice Assistant, Àudio mono, menú Assistent                          |   |                                          |           |   |                                                         |                                   |
| ٢           | Actualització software<br>Descarregar actualitzacions, última<br>actualització         |   |                                          |           |   |                                                         |                                   |
| 2           | Manual d'usuari<br>Manual d'usuari                                                     |   |                                          |           |   |                                                         |                                   |
| 0           | Sobre el telèfon<br>Estat, informació legal, Nom del telèfon                           |   |                                          |           |   |                                                         |                                   |
|             |                                                                                        |   | III C                                    | > <       |   | 111                                                     | 0                                 |

12

#### 2.5. Configuració d'una contrasenya de desbloqueig

- 1 Dirigeixis a l'aplicació d'Ajustament i seleccioni l'opció Bloquejar pantalla.
- 2 Seleccioni Tipus de bloqueig de pantalla.

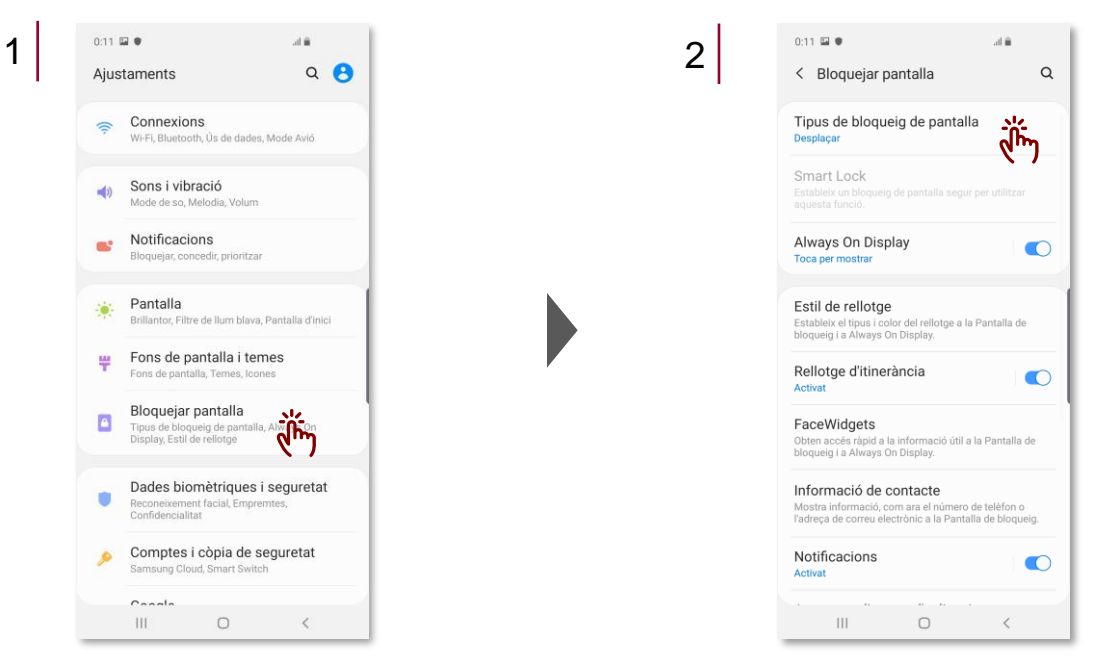

3 Seleccioni Contrasenya.

4 Introdueixi la **contrasenya desitjada** (com a mínim ha d'incloure 4 caràcters i una lletra).

| 0:12 🖬 🛡<br>< Tipus de bloqueig               | ه اند.<br>de pantalla |   |
|-----------------------------------------------|-----------------------|---|
| Desplaçar<br>No hi ha seguretat, Tipus de blo | oqueig actual         |   |
| Patró<br>Seguretat mitjana                    |                       |   |
| PIN<br>Seguretat mitjana a alta               |                       |   |
| Contrasenya<br>Seguretat alta                 | وأأتس                 |   |
| Сар                                           |                       |   |
| Biometria                                     |                       |   |
| Cara                                          | 0                     | 2 |
| Empremtes                                     | 0                     |   |
|                                               |                       |   |
|                                               |                       |   |
|                                               |                       |   |
|                                               |                       |   |

#### 2.6. Configuració d'una xarxa Wi-Fi

1 Dirigeixis a l'aplicació d'Ajustament i seleccioni l'opció Connexions.

# 2 Activi el Wi-Fi.

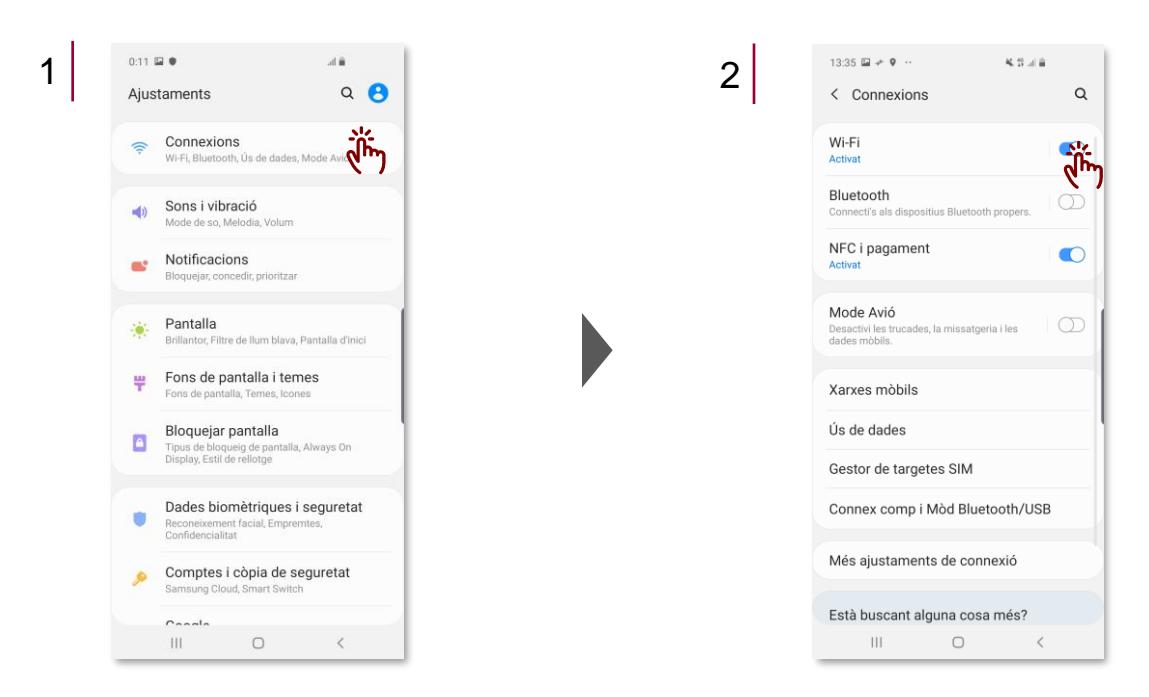

3 Activi el Wi-Fi i seleccioni una de les xarxes disponibles. Es recomana no connectar el dispositiu a cap xarxa Wi-Fi ja que aquest disposa de **dades il·limitades**.

(

| 3 | 13:35 🖬 🖈 🎙 …      | ¥.9.J        | •       |
|---|--------------------|--------------|---------|
|   | < Wi-Fi            | Wi-Fi Direct | Avançat |
|   | Activat            | (            |         |
|   | Xarxes disponibles |              |         |
|   | 🔶 CONVIDAT         |              |         |
|   | 🤶 GENCAT_VIS       | SITES        |         |
|   | 🗟 HUAWEI-B52       | 5-5G-0089    |         |
|   | 🗟 HUAWEI-B52       | 5-0089       |         |
|   | + Afegir una xa    | arxa         |         |
|   |                    |              | - 1     |
|   |                    |              |         |
|   |                    |              |         |
|   |                    |              |         |
|   |                    |              |         |
|   |                    |              |         |
|   | 111                | 0            | <       |

#### 2.7. Compartició de la connexió de dades del mòbil

- 1 Dirigeixis a l'aplicació d'Ajustament i seleccioni l'opció Connexions.
- 2 Seleccioni Connexió compartida i Mòdem Bluetooth/USB.

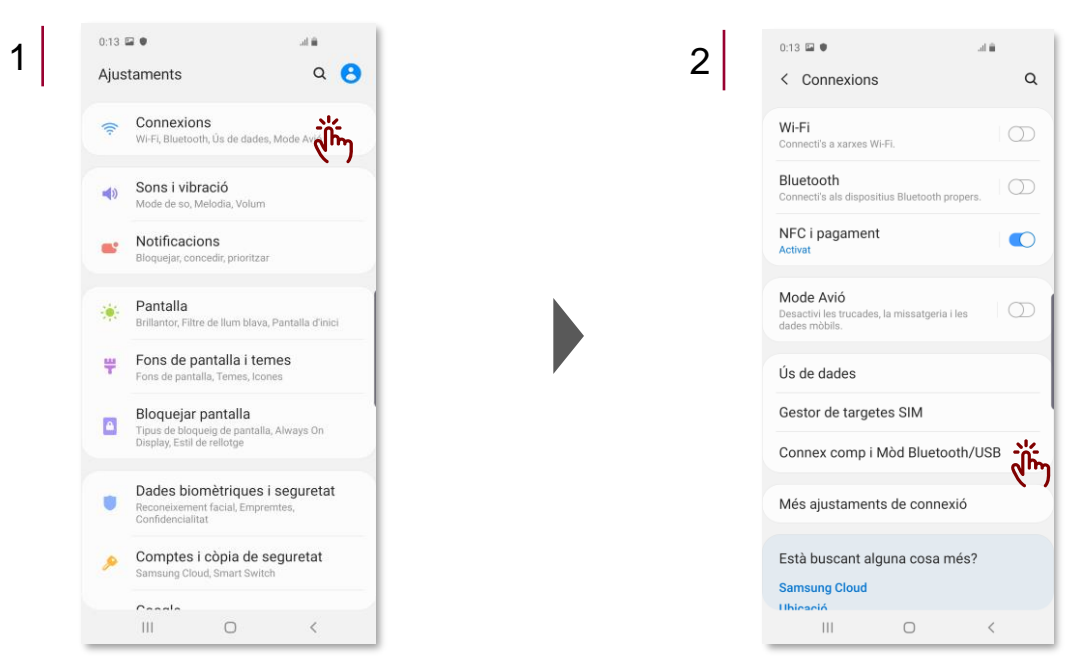

- 3 Habiliti Connexió compartida.
- 4 Connecti el dispositiu desitjat a les dades mòbils consultant el nom de la xarxa i la contrasenya.
- 5 Modifiqui la **contrasenya**, si ho desitja i premi desar.

| 3 | 0:13 🖬 🖲 🦼                                                                                        | th/USB | 0:14 🖬<br>< Co      | •<br>onnexió compartida                                  | un<br>E                       | 5 | 0:14   | e o<br>Connexi | ó com                       | partic    | la                        | al û      | :   |
|---|---------------------------------------------------------------------------------------------------|--------|---------------------|----------------------------------------------------------|-------------------------------|---|--------|----------------|-----------------------------|-----------|---------------------------|-----------|-----|
|   | Connexió compartida<br>Activat                                                                    |        | Desac               | tivat                                                    | 0                             |   | Des    | activat        |                             |           |                           |           | D   |
|   | Tethering Bluetooth<br>Comparteixi la connexió d'Internet del telèfon<br>utilitzant el Bluetooth. |        |                     |                                                          |                               |   | Can    | viar.co        | atrac                       | anva      |                           |           |     |
|   | Ancoratge a xarxa USB<br>No s'ha connectat cap dispositiu USB.                                    | Ð      |                     |                                                          |                               |   | 63a    | 7552e4         | bb                          | liyu      |                           |           | ב   |
|   |                                                                                                   |        | Convert<br>Fins a 1 | teix el telèfon en un punt d<br>0 dispositius més podran | accés Wi-Fi.<br>utilitzar les |   | Fins a | Cance          | contras<br>I·lar<br>ositius | enya d'a  | ilmenys :<br>C<br>odran o | 8 caràcte | es  |
|   |                                                                                                   |        | dades r             | nòbils del telèfon per acce                              | dir a Internet.               |   | •      |                | 1                           |           | U.                        | \$        | •   |
|   |                                                                                                   |        |                     | AndroidAP7292<br>Permetre connectar-se a tots e          | ls dispositius.               |   | q      | v e            | 4 :<br>r                    | t y       | v<br>u                    | i c       | p p |
|   |                                                                                                   |        | Contra<br>63ac755   | asenya                                                   |                               |   | а      | s d            | f                           | g         | h j                       | k         | I   |
|   |                                                                                                   |        | Comp                | artir Wi-Fi                                              |                               |   | 1#1    | z x            | С                           | V         | b n                       | m         |     |
|   | III O                                                                                             | <      |                     | III O                                                    | <                             |   | :#1    |                | En                          | giish (UK | 0                         | •         | -m. |

15

#### 2.8. Configuració del correu electrònic corporatiu (eCorreu Gencat)

- 1 Dirigeixis a l'aplicació d'Ajustament i seleccioni l'opció Comptes i còpia de seguretat.
- 2 Seleccioni Comptes.

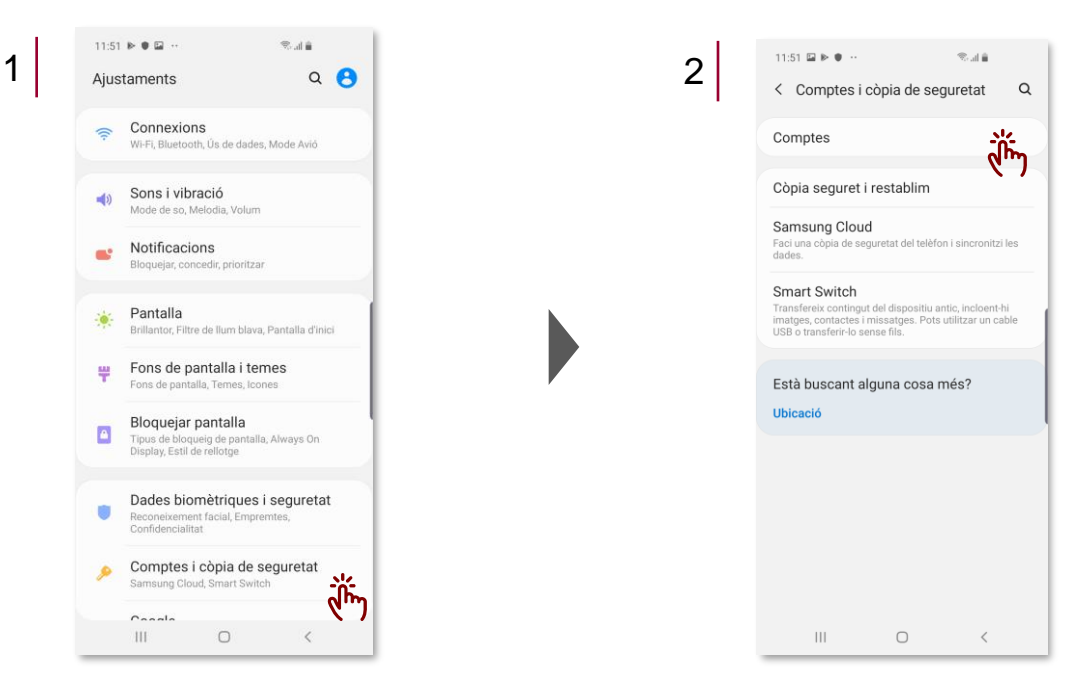

- 3 Seleccioni Afegir compte.
- 4 Premi **Exchange**.

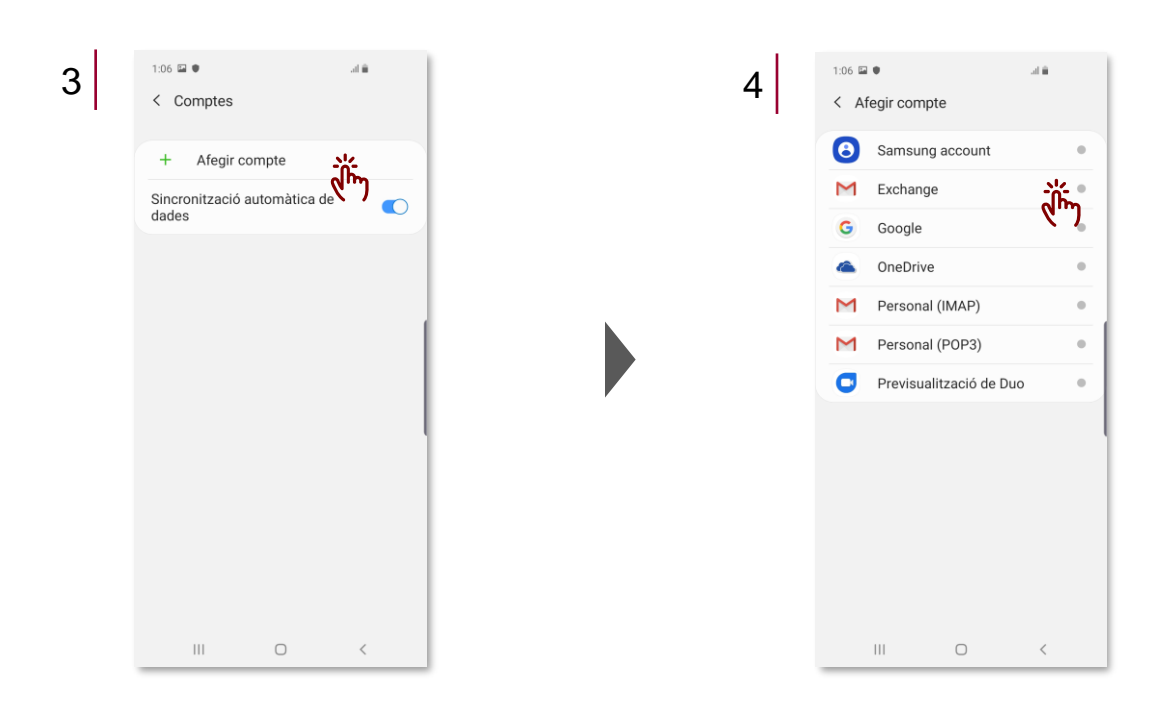

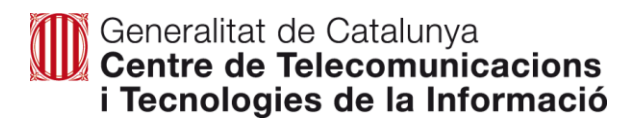

- 5 Introdueixi el seu correu Gencat.
- 6 Escrigui la seva **contrasenya** per accedir al correu.

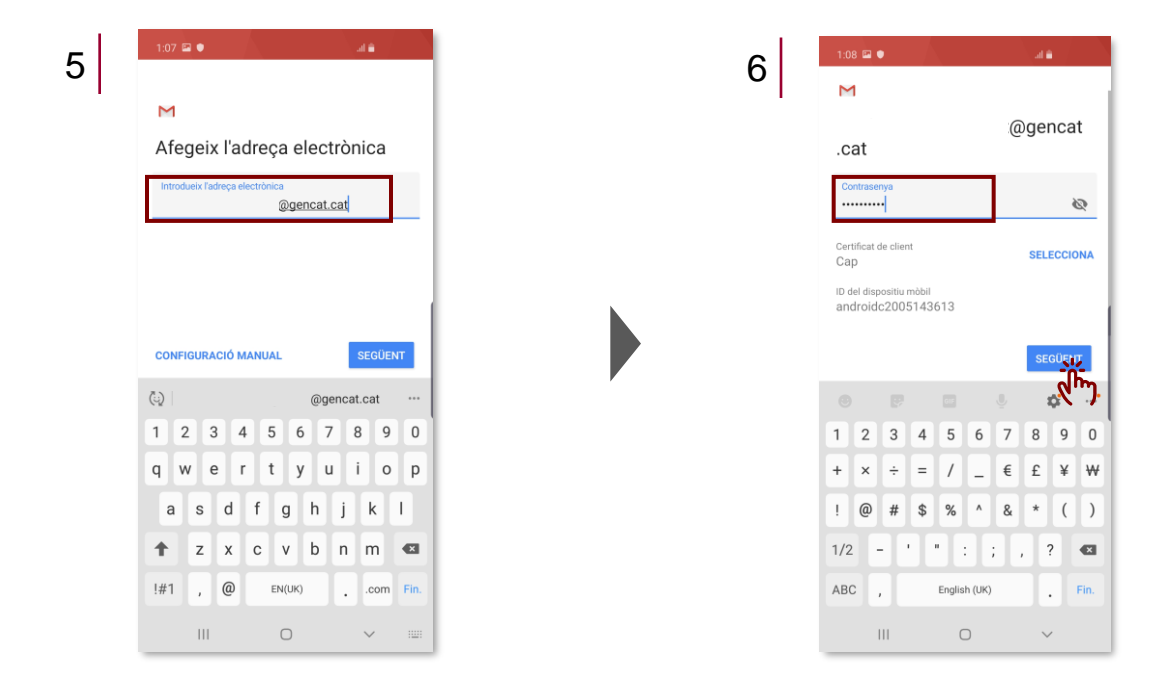

- 7 Completi la configuració i seleccioni Següent.
- 8 Premi Acceptar a la finestra emergent.

| 1:08 🖾 🌒                                      |            |   | 8 | 11:4      | 15 🖬 🛱 🕈                                                                                                    | ®ala                                                                           |
|-----------------------------------------------|------------|---|---|-----------|----------------------------------------------------------------------------------------------------|--------------------------------------------------------------------------------|
| м                                             |            |   |   | M         |                                                                                                    |                                                                                |
| Configuració del se<br>d'entrada              | ervidor    |   |   | Cc<br>d'e | nfiguració del se<br>entrada                                                                                   | ervidor                                                                        |
| Domini \ Nom d'usuari<br>@gen                 | cat.cat    |   |   | S'es      | atà validant la configuraci                                                                                    | ió del servido                                                                 |
| Contrasenya                                   | R          |   |   |           | Administració de remota                                                                                        | seguretat                                                                      |
| Certificat de client<br>Cap                   | SELECCIONA |   |   |           | servidor outlook.office36<br>de manera remota algune<br>seguretat del dispositiu A<br>acabar de configurar agu | 5.com contro<br>5.com contro<br>es funcions d<br>Android. Vole<br>lest compte? |
| ID del dispositiu mòbil<br>androidc2005143613 |            | , |   | 1         | CANCEL·L                                                                                                    | AR ACCEPT                                                                      |
| Servidor<br>gencat.cat                        |            |   |   |           |                                                                                                    |                                                                                |
| Port<br>443                                   |            |   |   |           |                                                                                                    |                                                                                |
| Tipus de seguretat                            |            |   |   |           |                                                                                                    |                                                                                |
|                                               | SEGUENT    |   |   |           |                                                                                                    |                                                                                |
| III O                                         | x )        |   |   |           |                                                                                                    |                                                                                |

9 Activi l'aplicació de l'administrador de seguretat.

## 10 Premi Següent.

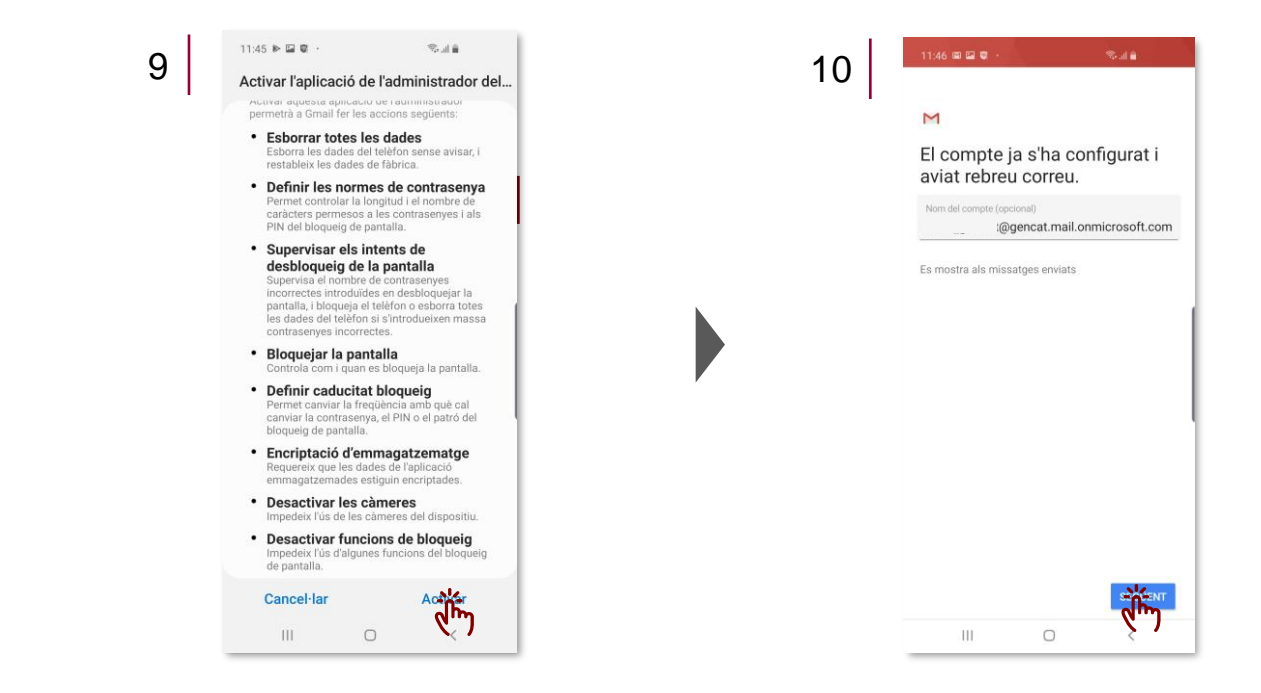

- 2.9. Desvinculació del compte Google del terminal
- 1 Dirigeixis a l'aplicació d'Ajustament i seleccioni l'opció Comptes i còpia de seguretat.
- 2 Seleccioni Comptes.

| 11:<br>Aji | Istaments Q 3                                                                                | 11:51 ≅ ► ● ·· ®al ≜<br>< Comptes i còpia de seguretat                                                                                               |
|------------|----------------------------------------------------------------------------------------------|----------------------------------------------------------------------------------------------------|
| (;         | Connexions<br>WHFL Bluetooth, Üs de dades, Mode Avió                                         | Comptes                                                                                                    |
| -          | Sons i vibració<br>Mode de so, Melodia, Volum                                                | Còpia seguret i restablim<br>Samsung Cloud                                                                                                    |
|            | Notificacions<br>Bloquejar, concedir, prioritzar                                             | Faci una còpia de seguretat del telèfon i sincronitzi le<br>dades.<br>Smart Switch                                                                   |
| *          | Pantalla<br>Brillantor, Filtre de Ilum blava, Pantalla d'inici                               | Transfereix contingut del dispositiu antic, incloent-hi<br>imatges, contactes i missatges. Pots utilitzar un cabi<br>USB o transferir-lo sense fils. |
| Ŧ          | Fons de pantalla i temes<br>Fons de pantalla, Temes, Icones                                  | Està buscant alguna cosa més?                                                                                                    |
|            | Bloquejar pantalla<br>Tipus de bloqueig de pantalla, Always On<br>Display, Estil de reliotge |                                                                                                    |
|            | Dades biomètriques i seguretat<br>Reconeixement facial, Empremtes,<br>Confidencialitat       |                                                                                                    |
| 1          | Comptes i còpia de seguretat<br>Samsung Cloud, Smart Switch                                  |                                                                                                    |
|            |                                                                                              | III O <                                                                                                    |

3 Seleccioni el **compte** que desitja desvincular.

### 4 Premi Eliminar compte.

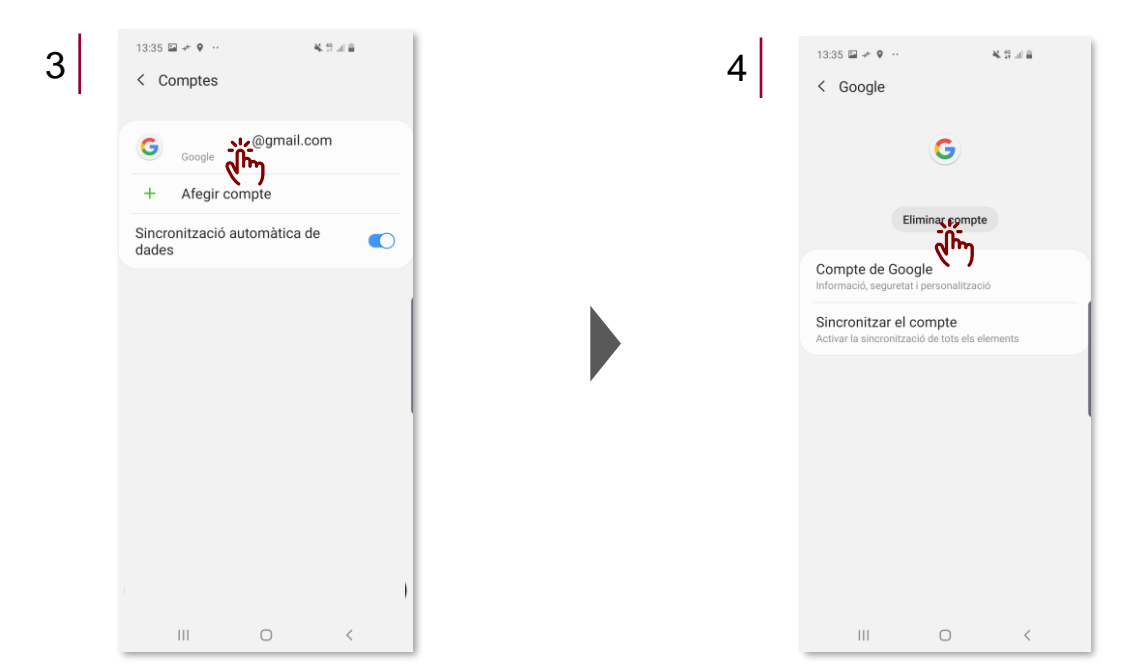

- 5 Confirmi que desitja Eliminar el compte.
- 6 Comprovi que el comte ja no està vinculat.

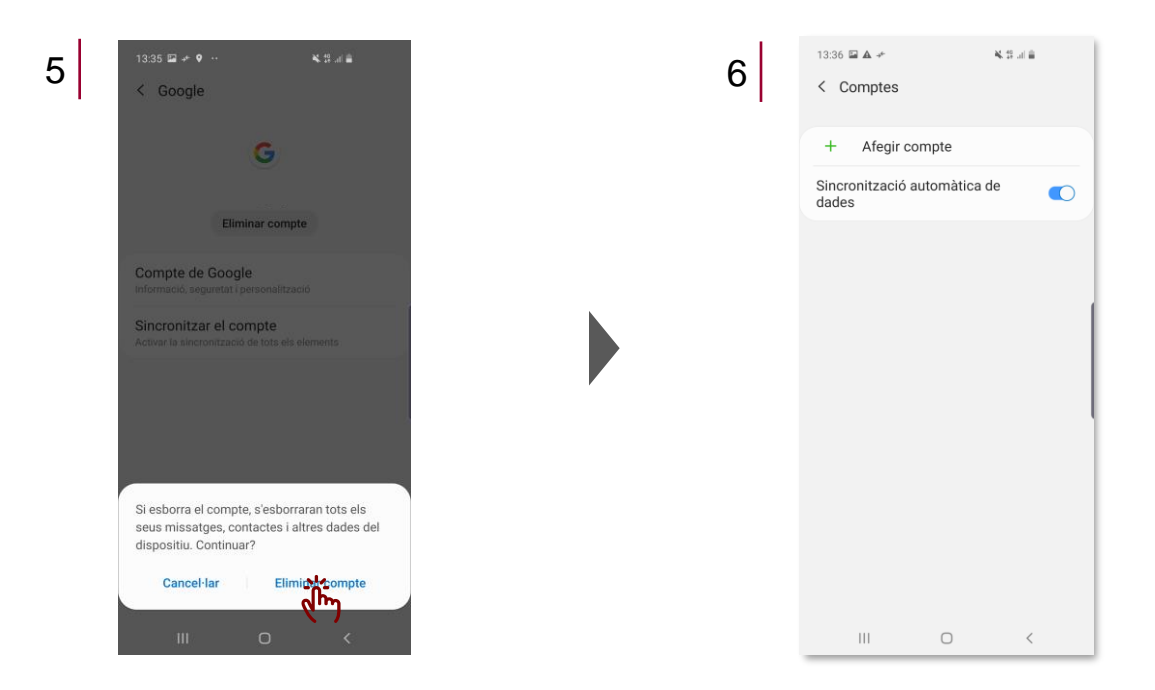

#### 2.10. Restabliment de fàbrica del terminal

1 Dirigeixis a l'aplicació d'Ajustament i seleccioni l'opció Administració general.

#### 2 Seleccioni Restablir.

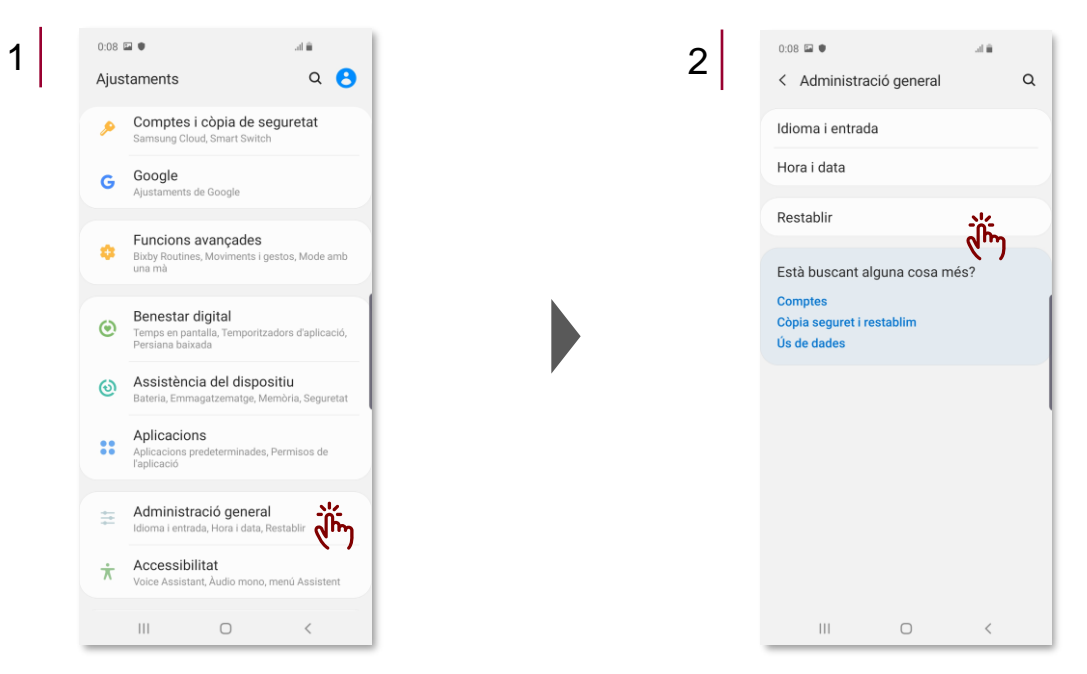

3 Seleccioni Restablir de dades de fàbrica.

#### 4 Premi **Restablir**.

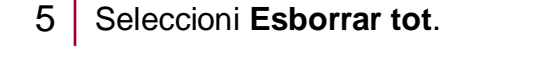

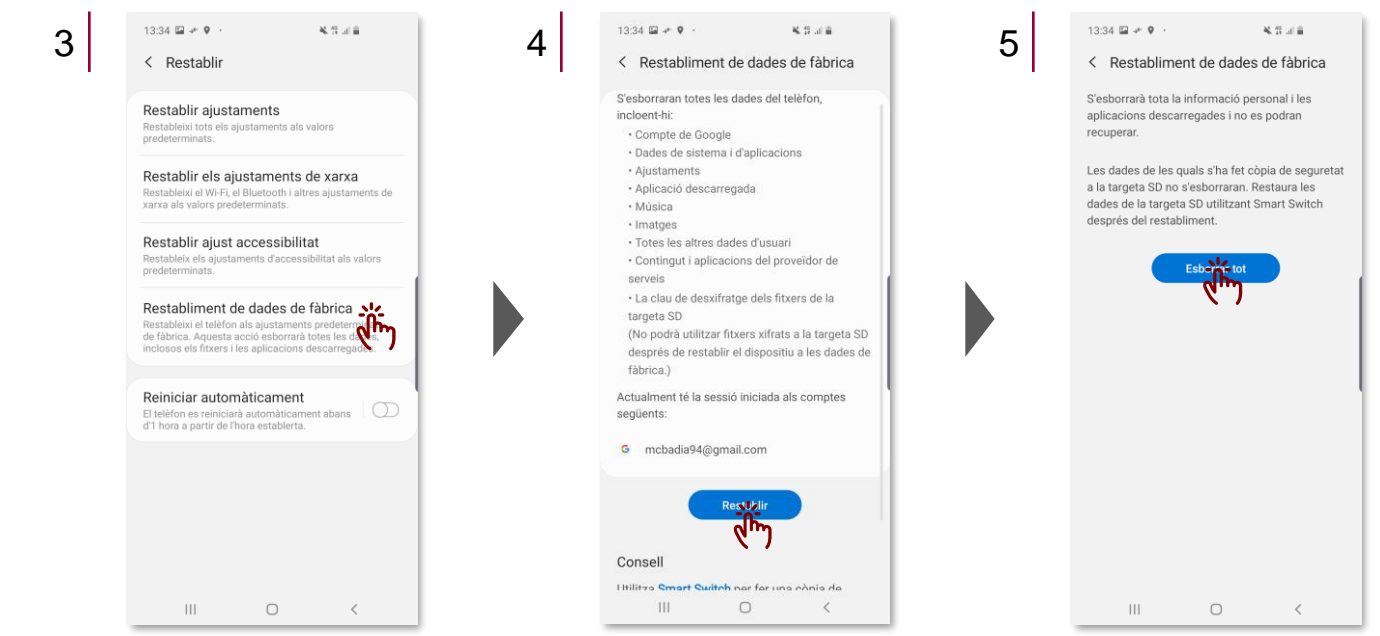

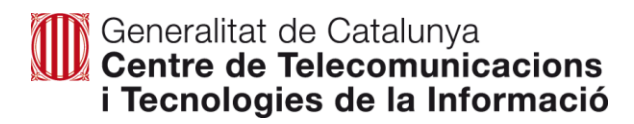

# 3. Servei de telefonia mòbil

A continuació es detallen les condicions del servei de telefonia:

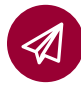

Dades il·limitades.

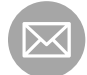

Enviament de SMS il·limitats.

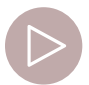

Tarifa de M2M de 10 GB amb 10% de trànsit en Roaming estatal.

M2M prové de "machine to machine" i suposa l'intercanvi d'informació i dades entre maquines remotes

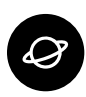

*Roaming* gratuït a: països de la Unió Europea, Albània, Islàndia, Kosovo, Lienchtenstein, Mònaco, Noruega, República Txeca, San Marino, Suïssa, Turquia i Estats Units.

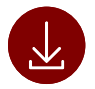

Cost del *Roaming* reduït (per als països on la tarifa no és gratuïta): 30€ per 400MB i 50€ per 1GB.